## Chrome のインストール方法

# 展開した bi-brain 設定ファイルを ダブルクリックして開き 「bi-brain 設定ファイル」を開く

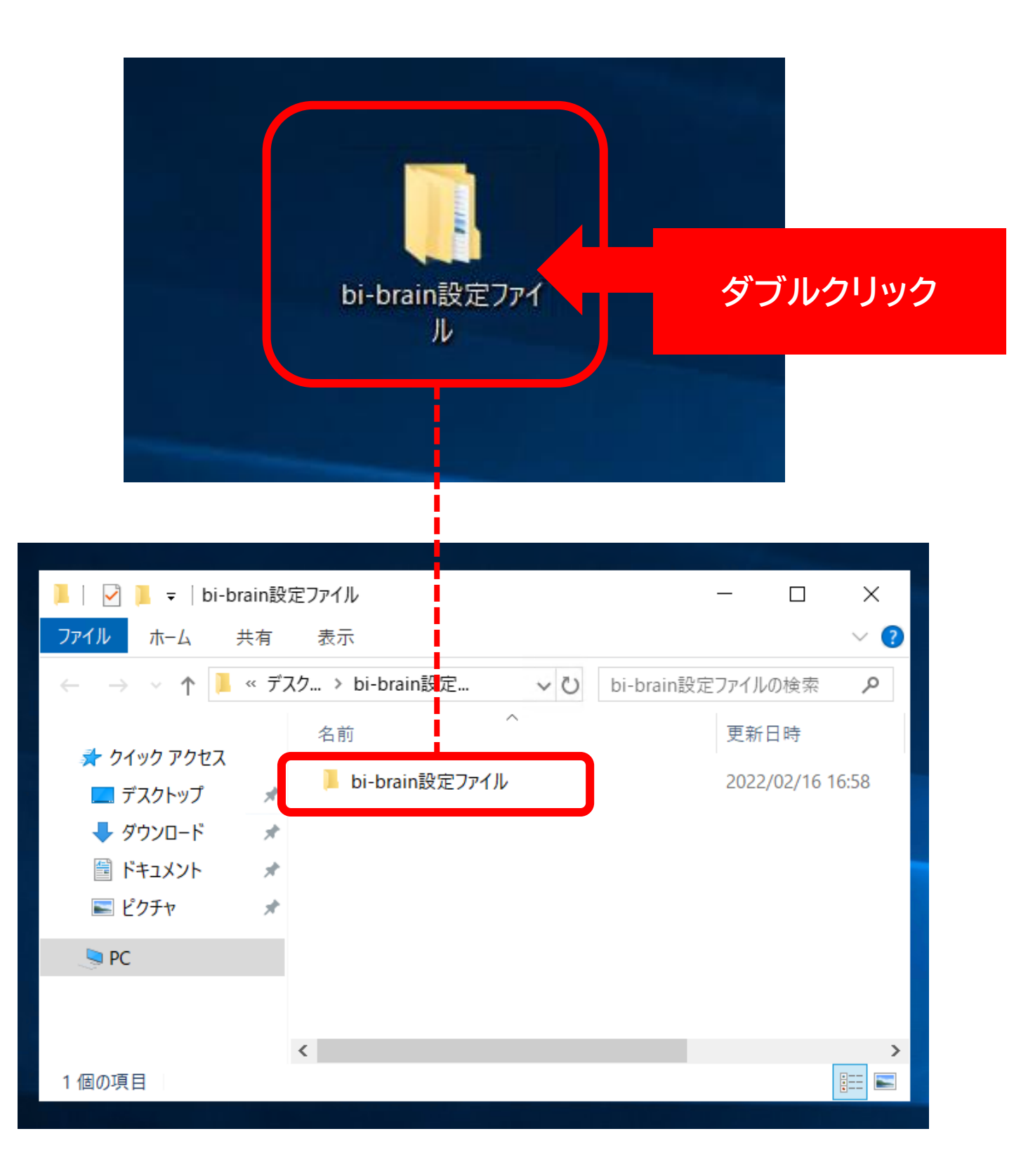

### 「1\_Chrome&MT4」をダブルクリックして開く

| <mark>┃</mark> │ <mark>┙</mark> ┃ <del>-</del> │ bi-brain設<br>ファイル ホーム 共有                                                                                              | 定ファイル                                   | - □ ×<br>~ ?     |
|----------------------------------------------------------------------------------------------------|-----------------------------------------|------------------|
| ← → • ↑ 🖡 « bi                                                                                                    | -br > bi-brain設定 > ひ bi-bra             | in設定ファイルの検索 👂    |
| <ul> <li>オ クイック アクセス</li> <li>ニ デスクトップ</li> </ul>                                                                                                    | 名前<br>1_Chrome&MT4<br>2_MT4用bi-brainソフト | ダブルクリック          |
| <ul> <li>              ダウンロード             メ          </li> <li>             ドキュメント             メ         </li> <li>             ビクチャ             メ         </li> </ul> | 3_AlgoByte(bi-brain専用)                  | 2022/02/16 16:59 |
| PC                                                                                                    |                                         |                  |
|                                                                                                    |                                         |                  |
| 3 個の項目 1 個の項目を                                                                                                    | く<br>選択                                 | >                |

## 「ChromeSetUp」をダブルクリックして Google Chrome をインストールする

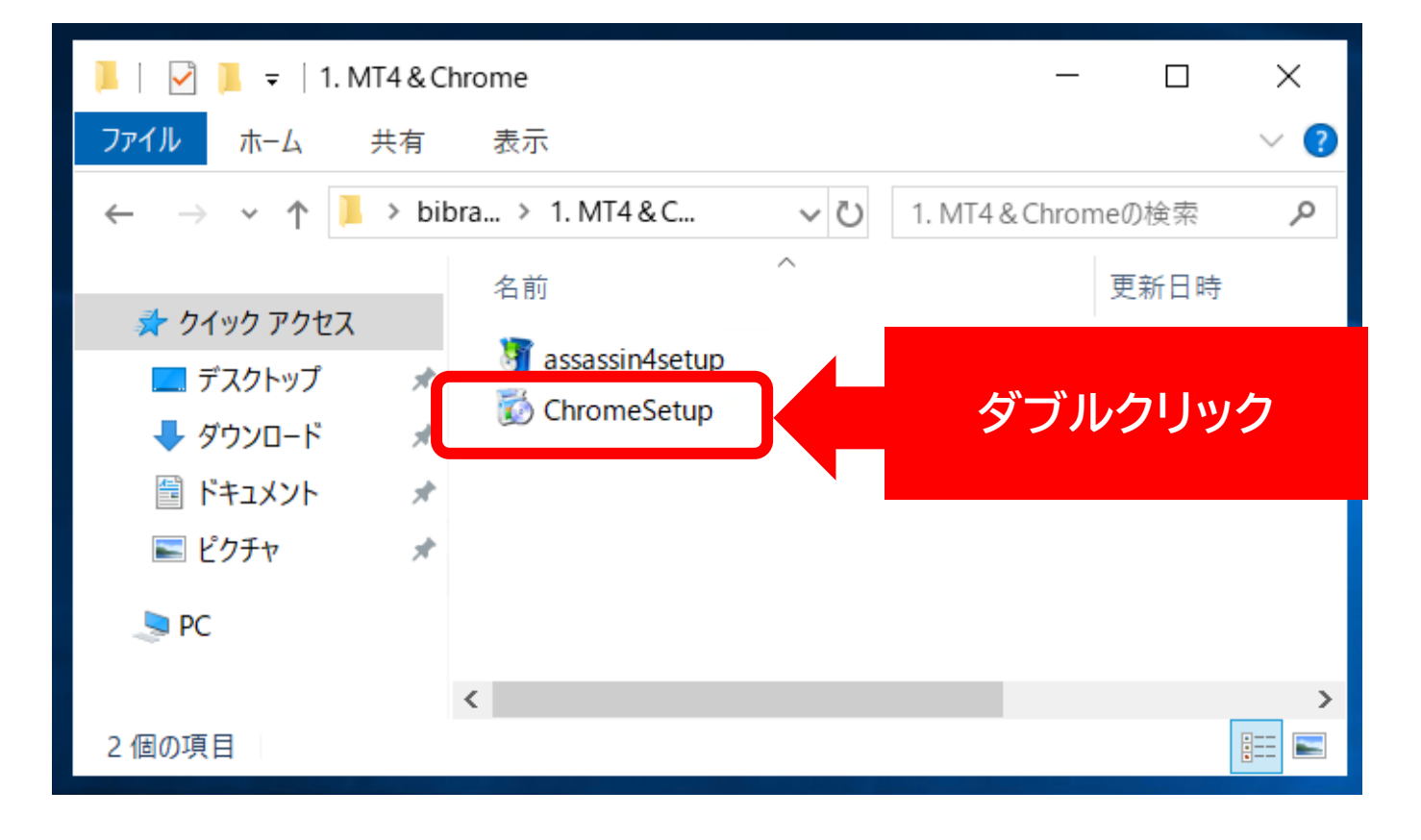

#### このような表示がでるので数分待ちます。

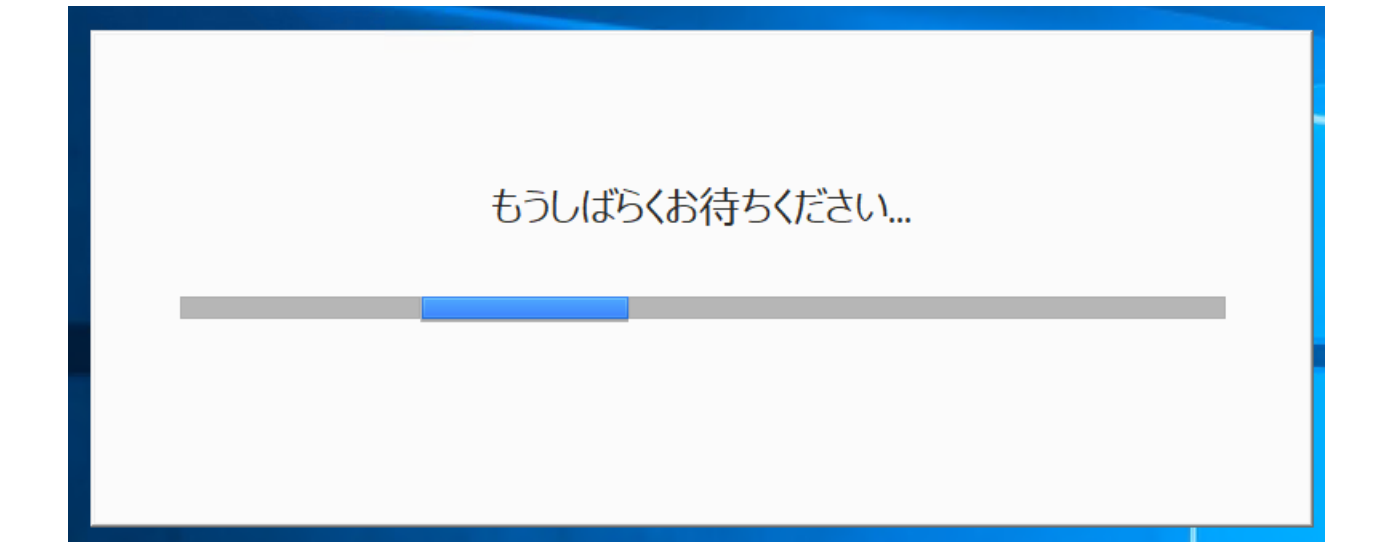

# しばらくすると GoogleChrome が 自動で表示されます。

表示されたら次のステップへ進んでください。

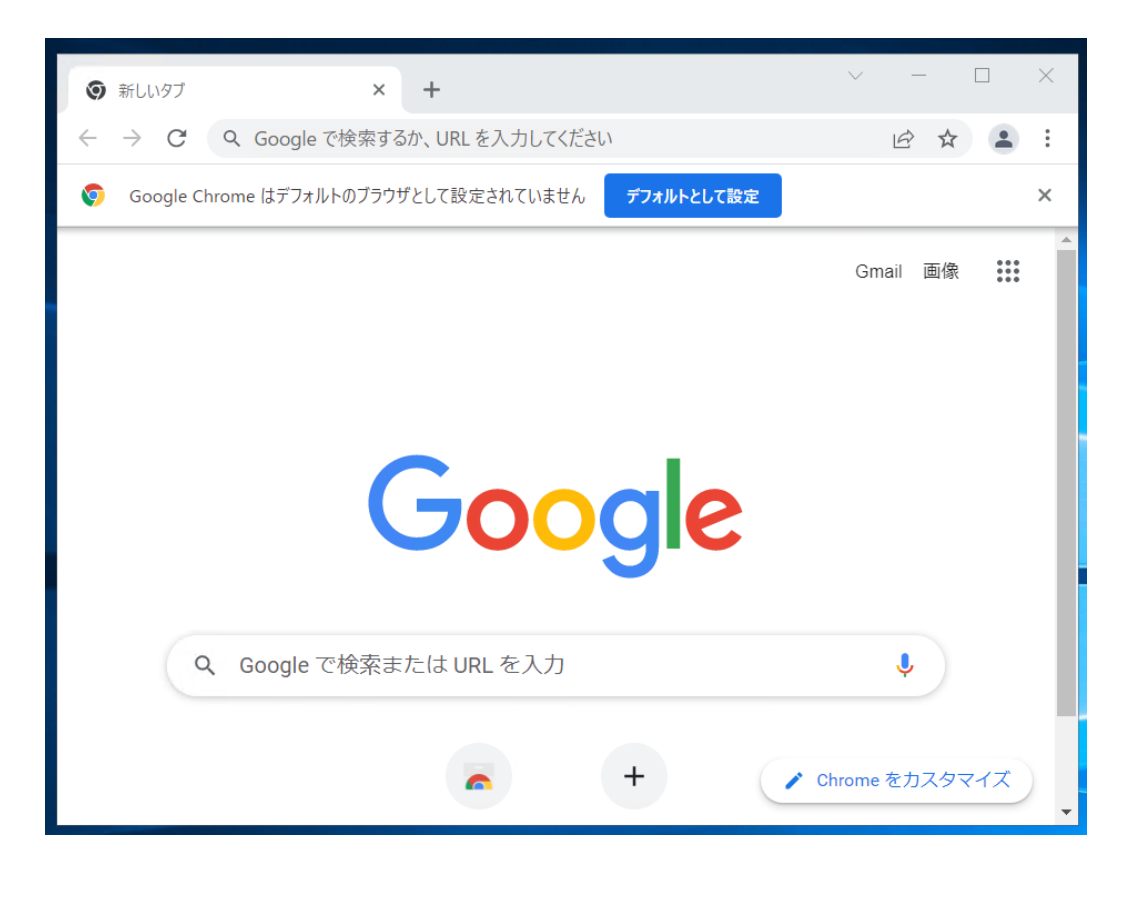